# 就業 e 化平台 教師使用手冊

# 1 登入就業 e 化平台:

1.1 在瀏覽器輸入網址 <u>http://job.chihlee.edu.tw/</u>按下校內熱門連結右下角 more。

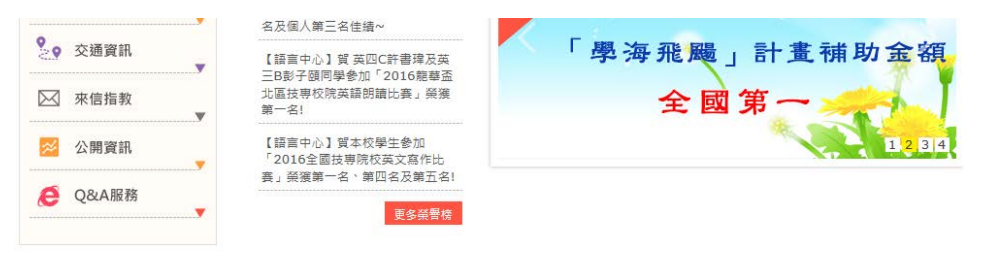

| 4 ● ● ● ● ● ● ● ● ● ● ● ● ● ● ● ● ● ● ● | 於 校內熱鬥連結      | ☆ 校園資訊 | 近期活動焦點     |
|-----------------------------------------|---------------|--------|------------|
| Contact Taiwan                          | 大學生就業求職網      | 致理行事層  | 校園宣導活動     |
| 文化資料開放服務網                               | Study Away 諮詢 | 致理校内分機 | 致理要端虛擬電腦教室 |
| 2017臺北世界大學運動會志工網                        | 榕園電子報         | CVHS   | 敘事力        |
| 高教創新轉型plus                              | 菁英典範葉師資源系統平台  | 全校法規查詢 | 閱讀與書寫      |
|                                         |               |        |            |

1.2 按下就業 e 化平台登入首頁 (畫面如下圖所示)。按下登入後即可進入登入頁面。

| <b>数理科找</b><br>Chihlee University of T                                                                                                    | 大學<br>Cechnology ×                                                    | 認識致理 教學單位 个                                                    | JIIS11 1944<br>万政單位 推廣中心 圖書館<br>・ ・ ・                               |
|----------------------------------------------------------------------------------------------------|-----------------------------------------------------------------------|----------------------------------------------------------------|---------------------------------------------------------------------|
| 招<br>生<br>資<br>Metcoure to<br>CHIHILEE<br>私 3                                                                                                    | 與 <b>1111</b> △<br>理榮獲20 <sup>2</sup><br>最滿意大學<br>Σ科技校院               | <sub>力銀行</sub> 最新調<br>16年<br><b>第</b>                          | う 査結果出 爐<br><b>1</b> 名<br>、 、 、 、 、 、 、 、 、 、 、 、 、 、 、 、 、 、       |
|                                                                                                    |                                                                       |                                                                |                                                                     |
| 致理快速連結                                                                                                    | 大學生就業求職網                                                              | Study Away 諮詢                                                  | 榕園電子報                                                               |
|                                                                                                    |                                                                       |                                                                |                                                                     |
| 指生影片                                                                                                    | 菁英典範業師資源系統平台                                                          | 校園導覽影片(英語)                                                     | 就業e化平台                                                              |
| ● 入口網站                                                                                                    | 菁英典範葉師資源系統平台<br>7zip安装與加密壓編教學                                         | 校園導覽影片(英語)<br>致理萬花筒:美食網站介紹                                     | 就藥e化平台<br>致理科技大學50周年校慶                                              |
| 招生影片                                                                                                    | 脊突典範葉師資源未統平台<br>7zlp安装與加密壓縮約學<br>「多益測驗設理協辦中心」便專報                      | 校圖導覽影片(英語)<br>致理墓花筒:美食網站介紹<br>進修部、附設専科進修院校招生資                  | 就葉e化平台<br>数理科技大學50周年校慶<br>翻轉世代志工服務平台                                |
| <ul> <li>福全影片</li> <li>▲</li> <li>▲<!--</th--><th>菁英典範葉師賀源系統平台<br/>7zip安裝與加密壓縮教學<br/>「多益測驗致理協辦中心」優惠報<br/>名連結網址</th><th>校園聯覽影片(英語)<br/>致理基花筒:美食網站介紹<br/>進修部、附設專科進修院校招生算<br/>訊</th><th>就葉e化平台<br/>数理科技大學50周年校慶<br/>翻輯世代志工服務平台</th></li></ul> | 菁英典範葉師賀源系統平台<br>7zip安裝與加密壓縮教學<br>「多益測驗致理協辦中心」優惠報<br>名連結網址             | 校園聯覽影片(英語)<br>致理基花筒:美食網站介紹<br>進修部、附設專科進修院校招生算<br>訊             | 就葉e化平台<br>数理科技大學50周年校慶<br>翻輯世代志工服務平台                                |
| <ul> <li>         H1生影片         <ul> <li></li></ul></li></ul>                                                                                                    | 薺英典範架師寶濟系統平台<br>7zip安裝與加定壓維教學<br>「多益測驗致環協辦中心」優惠報<br>名連結領址<br>致還虛戰實境校園 | 校園聯覽影片(英語)<br>致理藥花筒:美食網站介紹<br>進修部、附設專科進修院校招生算<br>訊<br>教育部獎補助計畫 | 就業e化平台       就業e化平台       数理科技大學50周年校慶       範疇世代志工服務平台       数理e學苑 |

| 院業部結<br>(人資面面觀) 活平沼:台澤人才被放<br>育短累了 | <b>北</b> 大大大大大大大大大大大大大大大大大大大大大大大大大大大大大大大大大大大大 |                               | 找人才                                 |
|------------------------------------|-----------------------------------------------|-------------------------------|-------------------------------------|
| 【職業新人種】學生挑戰職場 微軟者<br>總:要多發問        | 地 點:                                          | 產業練別:                         | ~                                   |
| 【職業新人種】職産金候魂 從實習打<br>14時           | 關鍵学:                                          | 1111 兆 科:                     |                                     |
| 【職業新人種】職場專家:千減別数女<br>兄             |                                               |                               |                                     |
| 【人資面面觀】 肆发柏 帶人就是用心                 | 求職                                            | 佑產業別 佑地西                      |                                     |
|                                    | 經營/人資類(22)                                    | 行政/總務/法務額(480)                | 射會/金融專業類(166)                       |
|                                    | 行師/企動/專案管理類(145)<br>資訊軟體条修器(228)              | 客催/門市/業務/貿易類(413)<br>研發相間線(2) | 餐飲/認證/美容典髮類(311)<br>申審製造/品絵/環衛期(15) |
|                                    | 播作/扶術/線修類(25)                                 | 资材/物度/運輸類(47)                 | 登建/鞋窗稿(5)                           |
|                                    | 傳播藝術/設計類(42)<br>學術/設置/頻導類(71)                 | 文字/傳媒工作類(11)<br>軍營消/保全類(2)    | 醫療/保健腺務額(19)<br>其他酸類(31)            |
|                                    |                                               |                               |                                     |
|                                    |                                               |                               |                                     |

1.3 登入畫面:輸入您的帳號與密碼後,按下確認送出按鈕即完成登入動作。

| job.chihlee.edu.tw/l     | login                                                                          |                                                                                                 |                                                            |                                                                             |
|--------------------------|--------------------------------------------------------------------------------|-------------------------------------------------------------------------------------------------|------------------------------------------------------------|-----------------------------------------------------------------------------|
| 6                        |                                                                                | <mark>就業e化平台</mark><br><sup>塗入</sup><br>廠商登入                                                    |                                                            | <ul> <li>- 學生學習證理確案</li> <li>〇〇〇〇〇〇〇〇〇〇〇〇〇〇〇〇〇〇〇〇〇〇〇〇〇〇〇〇〇〇〇〇〇〇〇〇</li></ul> |
| 家人登                      | 就兼e化平台                                                                         |                                                                                                 |                                                            | 就兼eff自具                                                                     |
| ● 請(<br>● 禁              | 使用學校入口網的帳號密碼<br>畢業生嶋號已遭删除或忘記                                                   | 登入<br>來獲諸法指 <b>等現資訊組</b> (由諸帳號)                                                                 | 書道電學委)                                                     |                                                                             |
| - 元-<br>帳<br>弦<br>で<br>で | marter 王 YN 34 山道 INDA 54 COAC<br>號 (學號) : [<br>碼 : [<br>確認送出                  |                                                                                                 | ¶ (94,45) - 956,7                                          |                                                                             |
| 建数                       | 数導科技大學職涯發展<br>Mail:v201@mail.chihle<br>220 新出市板橋區文化路<br>Copyright @ 2011 Chihl | 暨校友服務處實習就業辅導中心<br>e.edu.tw<br>(一段313號 電話:(02)2257-6167#<br>ee Institute of Technology. All Rigl | \$1222, (02)2256-1570 <b>博真 :</b> (02)225<br>its Reserved. | 55.9674                                                                     |

1.4 教師首頁:登入後即會看見以下畫面,就代表登入成功

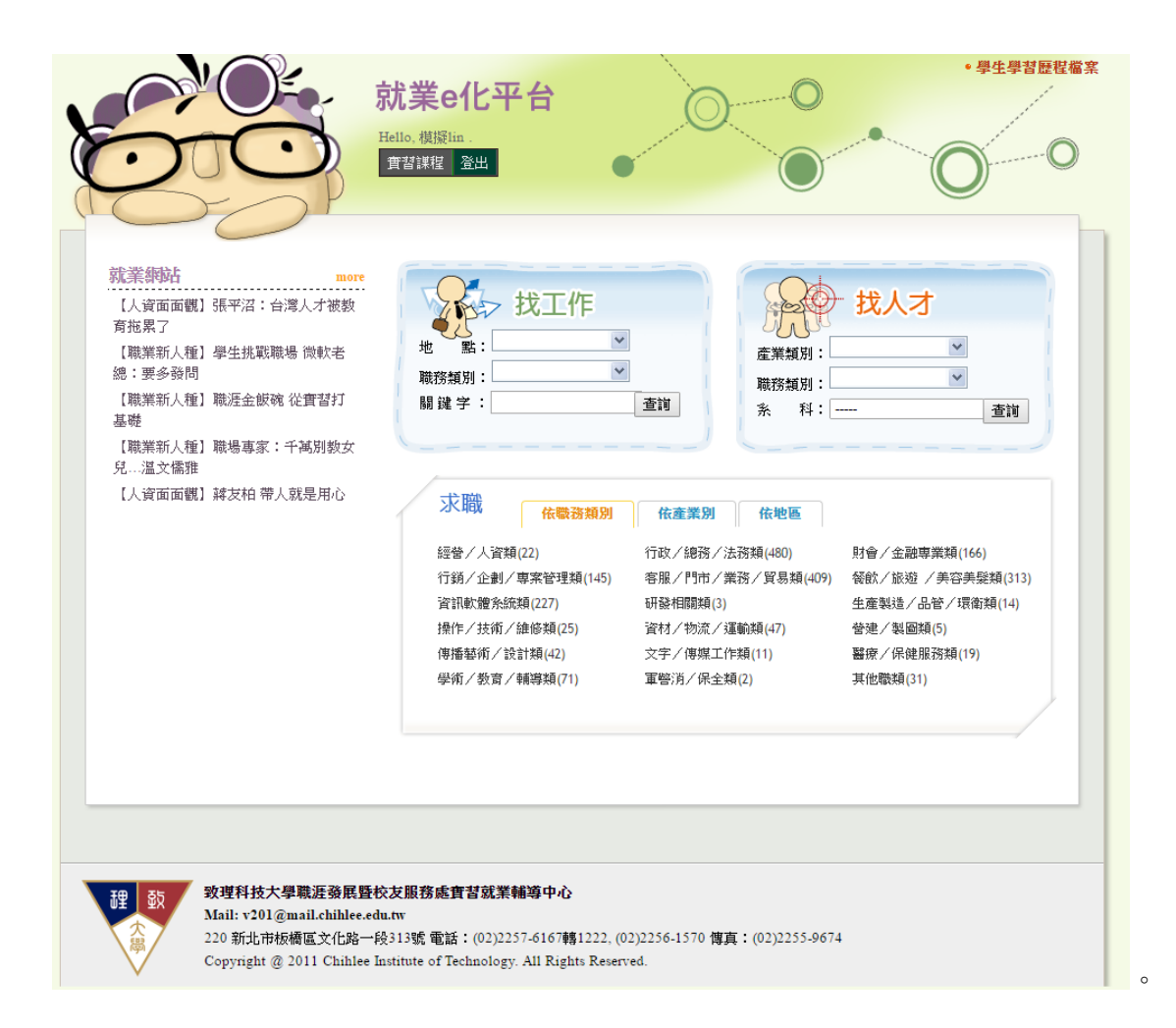

- 2 成績總表下載:
  - 2.1 請先登入就業 e 化系統。
  - 2.2 請選擇『實習課程』頁面。

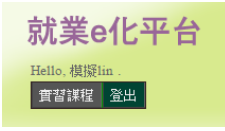

2.3 找到想要下載的課程名稱與學年學期後按下載即可。

| 實習課程 | 實習審查名冊及檢核彙整下載 |     |         |      |
|------|---------------|-----|---------|------|
|      |               |     | 204 HIL |      |
|      | 課程名稱          | 學年  | 學期      | 成績總表 |
|      | 職場實習B         | 104 | 2       | 下載   |
|      | 國際商務綜合實習D     | 104 | 2       | 下載   |
| βι   | 可里跨境電子商務實習    | 104 | 2       | 下載   |
| l    | 國際商務綜合實習(暑)   | 105 | 1       | 下載   |
|      | 職場實習A         | 105 | 1       | 下載   |
|      | 企業實習          | 105 | 1       | 下載   |
|      |               |     |         |      |

## 3 輔導訪視紀錄:

- 3.1 請先登入就業 e 化系統。
- 3.2 請選擇『實習課程』頁面。

就業e化平台 Hello, 機擬lin . 質習課程 登出

**3.3** 請選擇想要查看的實習課程與學年學期,然後點選課程名稱的超連結,就會進入學生列表 頁面。

實習課程 實習審查名冊及檢核彙整下載

| 謀程名稱        | 學年  | 學期 | 成績總表 |
|-------------|-----|----|------|
| 職場實習B       | 104 | 2  | 下載   |
| 國際商務綜合實習D   | 104 | 2  | 下載   |
| 阿里跨境電子商務實習  | 104 | 2  | 下載   |
| 國際商務綜合實習(暑) | 105 | 1  | 下載   |
| 職場實習A       | 105 | 1  | 下載   |
| 企業實習        | 105 | 1  | 下載   |

**3.4** 在學生列表頁面中點選指定學生的輔導訪視紀錄按鈕。 已填寫的按鈕為白色,未填寫的按鈕為橘色。

實習課程 實習審查名冊及檢核彙整下載 職場實習B

| 學生                | <b>實習工作</b> 填宮文件                                         |
|-------------------|----------------------------------------------------------|
| 林鈺芩<br>(10101319) | 歲航國際股份有限公司 - 實習生 鐵等訪視記錄 成纖考評表                            |
| (,                | <b>學期實習</b> 實習期間: 105年2月15日至105年6月18日                    |
|                   | 學生:週誌 心得報告 學生滿意度 廠商: 成績考評表 雇主滿意度 <u>条科</u> : 實習合約書 家長同意書 |
| 陳怡戴<br>(10101345) | 歲航國際股份有限公司 - 實習生 · · · · · · · · · · · · · · · · · · ·   |
| · · ·             | <b>學期實習</b> 實習期間: 105年2月15日至105年6月18日                    |
|                   | 學生: 週誌 心得報告 學生滿意度 廠商: 成績考評表 雇主滿意度 条科: 實習合約書 家長同意書        |
| 卓昱卉<br>(10101354) | 歲航國際股份有限公司 - 實習生      輔導訪視記錄 成绩考評表                       |
| (,                | <b>學期實習</b> 實習期間: 105年2月15日至105年6月18日                    |
|                   | 學生: 週誌 心得報告 學生滿意度 廠商: 成績考評表 雇主滿意度 条科: 實習合約書 家長同意書        |
| <b>査</b> 習課程 査    | <b>督審查名冊及檢核彙整下載</b> 企業實習                                 |
| 學生                | 實習工作 填寫文件                                                |
| 李維恩<br>(G0401110) | 光樂企業股份有限公司・實習生 種等訪視記録 成績考証表                              |
| (11101110)        | <b>其他 </b> 寶習期間: 105年7月1日至105年9月1日                       |
|                   | 學生:週時 心得報告 學生滿意度 廠商: 成績考評表 雇主滿意度 条科: 實習合約書 家長同意書         |

3.5 填寫頁面如下兩張圖所示,按下儲存後即填寫完成。

| <b>以生怕汉八手以八頁目手工袖守的</b> 仍远域 |                                                                                                    |  |
|----------------------------|----------------------------------------------------------------------------------------------------|--|
| 訪視日期                       | 105▼年11▼月21▼日18▼時00▼分 至 19▼時30▼分                                                                                                    |  |
| 訪視紀錄檔案                     | 選擇檔案 未選擇任何檔案 上傳 [請上傳勿超過10MB的檔案]                                                                                                    |  |
| 實習公司及部門(單位)                | 公司:光樂企業股份有限公司 部門:                                                                                                    |  |
| 接待業界主管                     | 職稱:                                                                                                    |  |
| 實習學生資料                     | 姓名:李維恩<br>學號:G0401110                                                                                                    |  |
| 輔導方式                       | <ul> <li>親自至實習單位輔導</li> <li>電話輔導 TEL:</li> <li>(說明:僅以電話輔導實習學生,無法申請訪視的車馬補助費)</li> </ul>                                              |  |
| (1)學生實習情形與工作表現             | <ol> <li>1. 實習生在工作崗位上,專業技能的學習狀況。</li> <li>● 優 ● 良 ● 可 ● 待改進 ● 劣</li> <li>2. 實習生對工作的整體滿意度。</li> <li>● 優 ● 良 ● 可 ● 待改進 ● 劣</li> </ol> |  |

| - 初田むは+ 劇校が | 會初處中論道法相信等 |
|-------------|------------|
|             | 自己学士拥导创优起财 |

| (3)實習廠商建議事項 |                                         |                    |
|-------------|-----------------------------------------|--------------------|
| 訪視照片1       | 請實習輔導老師與同學一起美美的入鏡<br>上傳照片: 選擇檔案 未選擇任何檔案 | (請上傳檔案大小 2M 以內的照月) |
| 訪視照片2       | 請實習輔導老師與同學一起美美的入鏡<br>上傳照片: 選擇檔案 未選擇任何檔案 | (請上傳檔案大小 2M 以內的照月) |
| 【 √ 儲存 】    |                                         |                    |

說明:

→、請詳實填寫輔導記錄,以備實習輔導及課程改進等參考及行政單位查核。

二、申請探訪學生所需之車馬補助費時,請務必附上訪視紀錄及2張訪視照片。

3.6 檢視頁面如下面兩張圖所示,按下編輯按鈕會回到填寫狀態,按下刪除按鈕將會刪除此份 訪視紀錄而且無法回復,請確定您要刪除才按這個按鈕,下載列印則會將你看見的表單存 檔後列印出來。

| 致理科技大學校外實習學生輔導訪視紀錄 |                                                                                                    |            |  |
|--------------------|----------------------------------------------------------------------------------------------------|------------|--|
| 訪視日期               | 105年5月6日10時0分至10時30分                                                                                                    |            |  |
| 訪視記錄檔案             |                                                                                                    |            |  |
| 實習公司及部門(單位)        | 公司:崴航國際股份有限公司                                                                                                    | 部門: 非洲西南亞部 |  |
| 接待業界主管             | 職稱:副董事長                                                                                                    | 姓名:林宗祥     |  |
| 實習學生資料             | 姓名:<br>學號:                                                                                                    |            |  |
| 輔導方式               | 親自至實習單位輔導                                                                                                    |            |  |
| (1)學生實習情形與工作表現     | <ol> <li>實習生在工作崗位上,專業技能的學習狀況。</li> <li>實習生在工作崗位上之出數狀況。</li> <li>實習生及工作崗位上之出數狀況。</li> <li>費習生與同部門同事之互動情況。</li> <li>費習生與主管之互動情況。</li> <li>費習生與主管之互動情況。</li> <li>費習生與主管之互動情況。</li> <li>受</li> <li>費習生與主管之互動情況。</li> <li>受</li> <li>費習生與客戶或不同部門同事之間的互動情況</li> <li>受</li> </ol> | •          |  |

#### 查看 105年5月6日10時0分至10時30分 ▼ 的訪視紀錄

|       | 訪視照片1 | (可點照片查看原始大小照片) |
|-------|-------|----------------|
| 訪視照片2 | 訪視照片2 | 可點照片查看原始大小照片)  |

## 4 成績考評:

- 4.1 請先登入就業 e 化系統。
- 4.2 請選擇『實習課程』頁面。

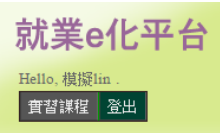

4.3 請選擇想要查看的實習課程與學年學期,然後點選課程名稱的超連結,就會進入學生列表 頁面。

| 實習課 | 程 實習審查名冊及檢核彙整 | 下載 |     |    |      |
|-----|---------------|----|-----|----|------|
|     | 謀程名稱          |    | 學年  | 學期 | 成績總表 |
|     | 職場實習B         |    | 104 | 2  | 下載   |
|     | 國際商務綜合實習D     |    | 104 | 2  | 下載   |
|     | 阿里跨境電子商務實習    |    | 104 | 2  | 下載   |
|     | 國際商務綜合實習(暑)   |    | 105 | 1  | 下載   |
|     | 職場實習A         |    | 105 | 1  | 下載   |
|     | 企業實習          |    | 105 | 1  | 下載   |

**4.4** 在學生列表頁面中點選指定學生的成績考評表按鈕。 已填寫的按鈕為白色,未填寫的按鈕為橘色。

| 實習課程 實習           | 審查名冊及檢核彙整下載 職場實習B                        |                        |
|-------------------|------------------------------------------|------------------------|
| 學生                | 實習工作                                     | 填宮文件                   |
| 林鈺芩               | 歲航國際股份有限公司 - 實習生                         | 輔導訪視記錄 成績考評表           |
| (10101313)        | <b>學期實習 實</b> 習期間: 105年2月15日至105年6月18日   |                        |
|                   | <b>學生:</b> 週誌 心得報告 學生滿意度 廠商: 成績考詳表 雇主滿意度 | <u>条科:</u> 實習合約書家長同意書  |
| 陳怡甄               | 歲航國際股份有限公司 - 實習生                         | 輔導訪視記錄 成績考評表           |
| (10101040)        | <b>學期實習 實</b> 習期間: 105年2月15日至105年6月18日   |                        |
|                   | 學生: 週誌 心得報告 學生滿意度 廠商: 成績考評表 雇主滿意度        | <u>条科:</u> 實習合約書 家長同意書 |
| 卓昱卉<br>(10101354) | 歲航國際股份有限公司 - 實習生                         | 輔導訪視記錄 成績考評表           |
| (10101004)        | <b>學期實習 實</b> 習期間: 105年2月15日至105年6月18日   |                        |
|                   | 學生: 週誌 心得報告 學生滿意度 廠商: 成績考評表 雇主滿意度        | 条科: 實習合約書 家長同意書        |
|                   |                                          |                        |

#### 實習課程 實習審查名冊及檢核彙整下載 企業實習

| 學生                | 費君工作                              | 填宫文件           |
|-------------------|-----------------------------------|----------------|
| 李維恩<br>(G0401110) | 光樂企業股份有限公司 - 實督生                  | 輔導訪視記錄 成績考評表   |
| (00401110)        | <b>其他</b> 實習期間: 105年7月1日至105年9月1日 |                |
|                   | 學生:週誌 心得報告 學生滿意度 廠商:成績考評表 雇主滿意度 新 | 科: 實習合約書 家長同意書 |

4.5 打分數的畫面如下圖所示,請注意暫存按鈕(藍色框)只會將分數暫存在系統中,並不算 是真的有打分數,確認送出按鈕(紅色框)才會真的將分數送出到系上才是真的完成打分 數的動作喔。

| 實習課程 實習審查名冊及檢核彙整下載    | 企業實習 李維恩::成績考評表                                          |
|-----------------------|----------------------------------------------------------|
|                       |                                                          |
| 班級                    | 國際貿易系碩士班2年級                                              |
| 姓名                    | 李維恩 學 號 G0401110                                         |
| 實習單位                  | 光樂企業股份有限公司 - 實習生                                         |
| 校外實習工作週誌              | 請輸入 0~10分                                                |
| 校外實習心得報告-內容           | 請輸入 0 ~ 10分                                              |
| 校外實習心得報告-心得及建議事項      | 請輸入 0 ~ 10分                                              |
| 校外實習心得報告-結論或其他資料      | 請輸入 0 ~ 10分                                              |
| 平時聯繫與互動               | 請輸入 0 ~ 10分                                              |
| 合計                    | 0                                                        |
| 單位主管評核得分              | 50                                                       |
| 實習成績總分                | 50                                                       |
| ತಿಗ್ ಸೇರ್ ಮತ್ತು ಮತ್ತು |                                                          |
| 許能與連議                 |                                                          |
| 說明:                   | 一、請對實習學生實習期間表現給予具體敘述或建議,俾供日後就業輔導之參考。 二、請於學生實習期間結束後一週內評分。 |
| ✓ 暫存 ✓ 確認送出           |                                                          |

4.6 檢視分數的畫面如下圖所示。

|    |           |          | 7774             | -173X/ | ~ <b>7</b> 1X |       | PA    | 溜台 | 14 |     |    |
|----|-----------|----------|------------------|--------|---------------|-------|-------|----|----|-----|----|
| 班  | 級         |          |                  |        | :             | 學 號   |       |    |    |     |    |
| 姓  | 名         |          |                  |        | 1             | 校外實習  | 總時數   |    |    | 720 |    |
| 實習 | 單位        | 崴航國際股份有限 | [公司 - <b>實</b> ] | 望生     |               |       |       |    |    |     |    |
|    |           |          | I                | f⊫     | 表             | 現     | 成     | 籏  |    |     |    |
| 敬業 | 精神與工作態度   |          |                  |        |               |       |       |    |    |     | 10 |
| 專業 | 能力與工作效率   |          |                  |        |               |       |       |    |    |     | 9  |
| 人際 | 關係與團隊精神   |          |                  |        |               |       |       |    |    |     | 9  |
| 出勤 | 狀況        |          |                  |        |               |       |       |    |    |     | 10 |
| 專業 | 禮儀生活規範    |          |                  |        |               |       |       |    |    |     | 9  |
|    |           | 合計       |                  |        |               |       |       |    |    |     | 47 |
|    | 實習單位      | 之評語與建議   |                  | 無      |               |       |       |    |    |     |    |
|    |           |          |                  | 輔語     | 導老師房          | 成績評核  |       |    |    |     |    |
| 校外 | 實習工作週誌    |          |                  |        |               |       |       |    |    |     | 9  |
| 校外 | 實習心得報告-內容 | ş        |                  |        |               |       |       |    |    |     | 9  |
| 校外 | 寶習心得報告-心得 | 長建議事項    |                  |        |               |       |       |    |    |     | 8  |
| 校外 | 寶習心得報告-結論 | 國其他資料    |                  |        |               |       |       |    |    |     | 9  |
| 平時 | 聯繫與互動     |          |                  |        |               |       |       |    |    |     | 8  |
|    |           | 合計       |                  |        |               |       |       |    |    |     | 43 |
|    | 單位主       | 管評核得分    |                  |        |               |       |       |    |    |     | 47 |
|    | 實習        | 成績總分     |                  |        |               |       |       |    |    |     | 90 |
|    | 輔導老自      | 币評語與建議   |                  | 學習認    | 。真,與實         | 「習單位同 | 可事相處顧 | 触洽 |    |     |    |

5 資料查詢:

- 5.1 請先登入就業 e 化系統。
- 5.2 請選擇『實習課程』頁面。

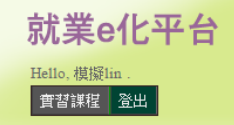

5.3 請選擇想要查看的實習課程與學年學期,然後點選課程名稱的超連結,就會進入學生列表 頁面。

### (1) 查閱週誌

(1)-1 在學生列表頁面中點選指定學生的週誌按鈕。
已填寫的按鈕為白色,未填寫的按鈕為紅色,這時候因為學生還未填寫所以您也無法進行瀏覽喔。

| 學生                | 實習工作                                   | 填寫文件                    |
|-------------------|----------------------------------------|-------------------------|
| 林鈺芩<br>(10101319) | 歲航國際股份有限公司 - 實習生                       | 辅導訪視記錄 成績考評表            |
| (,                | 學期實習 實習期間: 105年2月15日至105年6月18日         |                         |
|                   | 學生: 週誌 心得報告 學生滿意度 廠商: 成績考詳表 雇主滿意度      | <u>条科:</u> 實習合約書 家長同意書  |
| 陳怡甄<br>(10101345) | 歲航國際股份有限公司 - 實習生                       | 輔導訪視記錄 成績考評表            |
| (10101345)        | <b>學期實習 實</b> 習期間: 105年2月15日至105年6月18日 |                         |
|                   | 學生: 週誌 心得報告 學生滿意度 廠商: 成績考評表 雇主滿意度      | <u>新科:</u> 實習合約書 家長同意書  |
| 卓昱卉<br>(10101354) | 歲航國際股份有限公司 - 實習生                       | 輔導訪視記錄)成績考評表            |
| ()                | <b>學期實習</b> 實習期間: 105年2月15日至105年6月18日  |                         |
|                   | 學生: 週誌 心得報告 學生滿意度 廠商: 成績考評表 雇主滿意度      | <u> 新科:</u> 實習合約書 家長同意書 |

#### 實習課程 實習審查名冊及檢核彙整下載 企業實習

| 學生                | 實習工作                                | 填宮文件            |
|-------------------|-------------------------------------|-----------------|
| 李維恩<br>(G0401110) | 光樂企業股份有限公司 - 實習生                    | 輔導訪視記錄 成績考評表    |
| (00101110)        | <b>其他</b> 實習期間: 105年7月1日至105年9月1日   |                 |
|                   | 學生: 週誌 心得報告 學生滿意度 廠商: 成績考評表 雇主滿意度 新 | 新科: 實習合約書 家長同意書 |

(1)-2 瀏覽畫面如下圖所示,按下下載列印後會將你在畫面上的表單存成檔案並列印出來。

|     | 致理科技大學校外實習學生工作週誌 |     |                   |                  |              |       |    |   |            |            |            |
|-----|------------------|-----|-------------------|------------------|--------------|-------|----|---|------------|------------|------------|
| 實習  | 聖生               |     |                   | 埋                | 驼            |       | 斑  | 級 | 國際貿        | 電易系4年級     |            |
| 實習相 | 畿構/部門            |     | 巖航國               | 際股份有限公司          | 1            |       | 職  | 稱 | 實習生        | ŧ          |            |
| 實習轉 | 峬導老師             |     | 林?瑜               |                  |              |       |    |   |            |            |            |
|     | 年月               | 週次  | <b>.</b>          | 工作的              | 内容要項         |       | 備註 |   | 下載         | 記錄日期       | 主管檢閱       |
|     | 105年 02月         | 第3週 | <u>च</u>          | 職前訓練週            |              |       |    |   |            | 2016-04-14 |            |
|     |                  |     |                   | 1.對公司內部管         | 理有基本認識       |       |    |   |            |            |            |
|     |                  |     |                   | 2.認識提單、貨         | 櫃運輸流程、碁      | 基本    |    |   |            |            |            |
|     |                  |     |                   | 名詞介紹             |              |       |    |   |            |            |            |
|     |                  |     |                   | 3.了解各個航線         | 主要港口及地理      | 重位    |    |   |            |            |            |
|     |                  |     |                   | 置                |              |       |    |   |            |            |            |
|     | 105年 02月         | 第4翅 | 1.核對船公司的MB/L內容是否正 |                  |              |       |    |   | 2016-04-14 |            |            |
|     |                  |     |                   | 確                |              |       |    |   |            |            |            |
|     |                  |     |                   | 2.了解系統的基本操作並輸入客戶 |              |       |    |   |            |            |            |
|     |                  |     |                   | 提供的S/O資料         |              |       |    |   |            |            |            |
|     |                  |     |                   |                  |              |       |    |   |            |            |            |
|     | 105年 06          | 月 3 | 第3週               | 1.核對船            | 公司的MB/LP     | 的容是否止 |    |   |            |            | 2016-06-03 |
|     |                  |     |                   | 確                |              |       |    |   |            |            |            |
|     |                  |     |                   | 2.輸入S/           | O資料、編提       | 單號碼、批 |    |   |            |            |            |
|     |                  |     |                   | 價、刷單             | 價、刷單         |       |    |   |            |            |            |
|     |                  |     |                   | 3.查詢船;           | 3.查詢船舶貨物放行資料 |       |    |   |            |            |            |
|     |                  |     |                   | 4.幫台中            | 及高雄分公司       | 收費及發單 |    |   |            |            |            |
| 1   | 下載列印             |     |                   |                  |              |       |    |   |            |            |            |

- (2) 查閱心得報告
  - (2)-1 在學生列表頁面中點選指定學生的心得報告按鈕。

已填寫的按鈕為白色,未填寫的按鈕為紅色,這時候因為學生還未填寫所以您也無法進 行瀏覽喔。

| 實習課程 | 實習審查名冊及檢核彙整下載 | 職場實習H |
|------|---------------|-------|
|      |               |       |

| 學生                | 實習工作                                  | 填寫文件                   |
|-------------------|---------------------------------------|------------------------|
| 林鈺芩<br>(10101319) | <u> </u>                              | 輔導訪視記錄(成績考評表)          |
| · · /             | 學期實習 實習期間: 105年2月15日至105年6月18日        |                        |
|                   | 學生: 週誌 心得報告 學生滿意度 廠商: 成績考評表 雇主滿意度     | <u>条科:</u> 實習合約書 家長同意書 |
| 陳怡戴<br>(10101345) | 歲航國際股份有限公司 - 實習生                      | 輔導訪視記錄 成績考評表           |
| (10101343)        | <b>學期實習</b> 實習期間: 105年2月15日至105年6月18日 |                        |
|                   | 學生: 週誌 心得報告 學生滿意度 廠商: 成績考評表 雇主滿意度     | <u>条科:</u> 實習合約書 家長同意書 |
| 卓昱卉<br>(10101354) | 崴航國際股份有限公司 - 實習生                      | 輔導訪視記錄 成績考評表           |
| (10101001)        | 學期實習 實習期間: 105年2月15日至105年6月18日        |                        |
|                   | 學生: 週誌 心得報告 學生滿意度 廠商: 成績考評表 雇主滿意度     | <u>条科:</u> 實習合約書 家長同意書 |
|                   |                                       |                        |

#### 實習課程 實習審查名冊及檢核彙整下載 企業實習

| 學生                | 實習工作                                 | 填寫文件           |
|-------------------|--------------------------------------|----------------|
| 李維恩<br>(G0401110) | 光樂企業股份有限公司 - 實習生                     | 輔導訪視記錄 成績考評表   |
| (00101110)        | <b>其他 實</b> 習期間: 105年7月1日至105年9月1日   |                |
|                   | 學生: 週誌 心得報告 學生滿意度 廠商: 成績考評表 雇主滿意度 条杯 | ¥: 實習合約書 家長同意書 |

(2)-2 瀏覽畫面如下圖所示,按下下載列印後會將你在畫面上的表單存成檔案並列印出來,而 藍色框中的下載前次上傳檔案,則可以下載學生用檔案上傳的方式上傳的心得報告 word 檔案,如果 docx 文件無法開啟可以試著將附檔名改為 doc 再次開啟試試看喔。

#### 致理科技大學校外實習學生心得報告

| 實習學生    | 學號         | 斑 | 級 |     |
|---------|------------|---|---|-----|
| 實習機構/部門 | 崴航國際股份有限公司 | 職 | 稱 | 實習生 |
| 實習輔導老師  | 林?瑜        |   |   |     |

(一)實習單位介紹

崴航國際股份有限公司於1994年12月13日在台北登記設立,並於1995年3月1日起開始正式營運,以海運承 攬運送業務為主,隨後另於1996年4月,設立崴航航空貨運承攬股份有限公司,以致力於空運業務的發 展。

歲航集團自創立以來,承蒙各大船公司、航空公司,廣大客戶群以及貨運同業的支持,發展順利且廣受好評,目前我們已發展成為涵蓋海空整合貨運服務,在海內外自設三十餘處海空運服務據點,及全球各地遍 設代理網的優質企業。

中國大陸改革開放以來經濟成長快速,本公司於1998年開始進軍香港、中國大陸市場,如今已在各主要口 岸設立二十餘處分公司或辦事處,且各分別於2004年中起陸續取得營業執照,成為合法企業。

#### (五)結論與建議

這個行業跟學校教的「國貿」其實不太一樣,學校比較像是從進出口商的角度來教,而我們則是在進出口 商及船公司之間擔任中間人的角色雖然「承攬商」在課本很常看到,但其實對它並沒有太多的了解,對貨 櫃運輸更是一點都不認識,所以剛開始會覺得好多東西都沒聽過,其實不太能學以致用,反而是重新學習 一種專業技能,而且做了才發現原來需要注意的細節真的超級多,要記的東西更多;至於公司的內部環 境,我覺得在管理上滿有條理和秩序,上班時間也都都很盡責,不太會有人逛網拍、看一些有的沒的,感 覺大家都像個工作狂,違吃飯時間都還在討論;對自己的期許就是至少不要再犯簡單的錯誤、能獨立作業 並解決客戶的需求,表現自己在這方面的專業。

(六)心得下載
 下載前次上傳檔案
 「載列印

- (3) 查閱學生滿意度
  - (3)-1 在學生列表頁面中點選指定學生的學生滿意度按鈕。 已填寫的按鈕為白色,未填寫的按鈕為紅色。

實習課程 實習審查名冊及檢核彙整下載 職場實習B

| 粤庄                | 實現了作                                  | 庙宫文件            |
|-------------------|---------------------------------------|-----------------|
| 林鈺芩               | 歲航國際股份有限公司 - 實習生                      | 辅導訪視記錄(成績考評表)   |
| (10101313)        | <b>學期實習</b> 實習期間: 105年2月15日至105年6月18日 |                 |
|                   | 學生:週誌心得報告學生滿意度 廠商:成績考評表 雇主滿意度         | 条科: 實習合約書 家長同意書 |
| 陳怡甄<br>(10101345) | <u>歳航國際股份有限公司 - 實習生</u>               | 輔導訪視記錄  成績考評表   |
| (,                | <b>學期實習</b> 實習期間: 105年2月15日至105年6月18日 |                 |
|                   | 學生: 週誌 心得報告 學生滿意度 廠商: 成績考評表 雇主滿意度     | 条科: 實習合約書 家長同意書 |
| 卓昱卉<br>(10101354) | 歲航國際股份有限公司 - 實習生                      | 輔導訪視記錄 成績考評表    |
| (,                | <b>學期實習</b> 實習期間: 105年2月15日至105年6月18日 |                 |
|                   | 學生: 週誌 心得報告 學生滿意度 廠商: 成績考評表 雇主滿意度     | 条科: 實習合約書 家長同意書 |
| 實習課程 實            | <b>塔審查名冊及檢核彙整下載</b> 企業實習              |                 |
|                   |                                       |                 |
| 學生                |                                       | 填寫文件            |
| 李維恩<br>(G0401110) | 光樂企業股份有限公司 - 實替生                      | 輔導訪視記錄  成績考評表   |
|                   | <b>其他 實</b> 習期間: 105年7月1日至105年9月1日    |                 |
|                   | 學生:週誌 心得報告 學生滿意度 廠商:成績考評表 雇主滿意度 系     | 科: 實習合約書 家長同意書  |

(3)-2 瀏覽畫面如下圖所示。

親愛的同學您好:為了解本校校外實習課程之辦理成效及對同學的助益,請針對以下題項點選您的意見, 謝謝您的合作。

單位:巖航國際股份有限公司

#### 學生:

一、系科資料:

| 1. 条科別          |                    |
|-----------------|--------------------|
| 2.課程名稱:         | 職場實習B              |
| 3.實習期間:(民國 年月日) | 105/2/15~105/06/18 |
| 4.是否為應屆畢業生:     | 是                  |

#### 二、校外**實習課程意見調查**:

|                                  | 非常認同 | 5 | 4 | 3 | 2 | 1 | 非常不認同 |
|----------------------------------|------|---|---|---|---|---|-------|
| 1. 實習前學校提供我完善的實習資訊或諮詢管道。         |      |   | • |   |   |   |       |
| 2. 實習前我瞭解實習時相關的權利及義務。            |      |   | • |   |   |   |       |
| 3. 實習機構提供我專業且安全的實習環境。            |      |   | • |   |   |   |       |
| 4. 實習內容與我在校所學是有關聯的。              |      |   | • |   |   |   |       |
| 5.在校所學專業技能有助於實習工作中的運用。           |      |   | • |   |   |   |       |
| 6. 置習機構有人協助指導置習上遇到的困難。           |      |   | • |   |   |   |       |
| 7.學校老師曾來訪視及關心我的實習狀況。             |      |   | • |   |   |   |       |
| 8. 實習後覺得提升自己解決實務問題的能力及助於對職場工作態度的 |      |   |   |   |   |   |       |
| 了解。                              |      |   | • |   |   |   |       |
| 9.我認為實習對畢業後尋找工作有所幫助。             |      |   | • |   |   |   |       |
| 10.未來當初嘗習機構如願意聘用我,我會有意願前往任職。     |      |   | • |   |   |   |       |
|                                  |      |   |   |   |   |   |       |

## (4) 查閱廠商成績考評

(4)-1 在學生列表頁面中點選指定學生的成績考評表按鈕。 已填寫的按鈕為白色,未填寫的按鈕為紅色。

實習課程 實習審查名冊及檢核彙整下載 職場實習B

| 學生                | 寶習工作                                  | 填宫文件                   |
|-------------------|---------------------------------------|------------------------|
| 林鈺芩<br>(10101319) | 崴航國際股份有限公司 - 實習生                      | 辅導訪視記錄 成績考評表           |
| (,                | <b>學期實習</b> 實習期間: 105年2月15日至105年6月18日 |                        |
|                   | 學生:週誌 心得報告 學生滿意度 廠商: 成績考評表 雇主滿意度      | <u>条科:</u> 實習合約書 家長同意書 |
| 陳怡甄<br>(10101345) | 崴航國際股份有限公司 - 實習生                      | 輔導訪視記錄 成績考評表           |
| (,                | 學期實習 實習期間: 105年2月15日至105年6月18日        |                        |
|                   | 學生: 週誌 心得報告 學生滿意度 廠商: 成績考評表 雇主滿意度     | <u>条科:</u> 實習合約書 家長同意書 |
| 卓昱卉<br>(10101354) | 崴航國際股份有限公司 - 實習生                      | 輔導訪視記錄 成績考評表           |
| (,                | <b>學期實習</b> 實習期間: 105年2月15日至105年6月18日 |                        |
|                   | 學生:週誌 心得報告 學生滿意度 廠商: 成績考評表 雇主滿意度      | <u>条科:</u> 實習合約書 家長同意書 |

實習課程 實習審查名冊及檢核彙整下載 職場實習A

| 學生                | 實習工作                                | 填寫文件            |
|-------------------|-------------------------------------|-----------------|
| 劉庭雅<br>(10201144) | 台挺食品股份有限公司 - 暑期實習生                  | 輔導訪視記錄 成績考評表    |
| (10201144)        | 學期實習 實習期間:                          |                 |
|                   | 學生: 週誌 心得報告 學生滿意度 廠商: 成績考評表 雇主滿意度 等 | 条科: 實習合約書 家長同意書 |

(4)-2 瀏覽畫面如下圖所示。

|    | 致理科技大學校外實習學生成績考評表 |          |         |       |      |      |     |    |     |  |    |
|----|-------------------|----------|---------|-------|------|------|-----|----|-----|--|----|
| 班  | 級                 |          |         |       | 學    | 號    |     |    |     |  |    |
| 姓  | 名                 |          |         |       | 校外   | ·實習編 | 總時數 |    | 720 |  |    |
| 實習 | 單位                | <u> </u> | 소司 - 實習 | 性     |      |      |     |    |     |  |    |
|    |                   | :        | I 1     | 乍表    | 現    |      | 成   | 績  |     |  |    |
| 敬業 | 精神與工作態度           |          |         |       |      |      |     |    |     |  | 10 |
| 專業 | 能力與工作效率           |          |         |       |      |      |     |    |     |  | 9  |
| 人際 | 關係與團隊精神           |          |         |       |      |      |     |    |     |  | 9  |
| 出勤 | 狀況                |          |         |       |      |      |     |    |     |  | 10 |
| 專業 | 禮儀生活規範            |          |         |       |      |      |     |    |     |  | 9  |
|    |                   | 合計       |         |       |      |      |     |    |     |  | 47 |
|    | 實習單位              | 之評語與建議   |         | 無     |      |      |     |    |     |  |    |
|    |                   |          |         | 輔導者   | 師成績  | 評核   |     |    |     |  |    |
| 校外 | 實習工作週誌            |          |         |       |      |      |     |    |     |  | 9  |
| 校外 | ·實習心得報告-內容        | ž.       |         |       |      |      |     |    |     |  | 9  |
| 校外 | ·實習心得報告-心得        |          |         |       |      |      |     |    |     |  | 8  |
| 校外 | ·實習心得報告-結論        | 論或其他資料   |         |       |      |      |     |    |     |  | 9  |
| 平時 | 聯繫與互動             |          |         |       |      |      |     |    |     |  | 8  |
|    |                   | 合計       |         |       |      |      |     |    |     |  | 43 |
|    | 單位主               | 管評核得分    |         |       |      |      |     |    |     |  | 47 |
|    | 實習                | 成績總分     |         |       |      |      |     |    |     |  | 90 |
|    | 輔導老的              | 而評語與建議   |         | 學習認真, | 與實習習 | 單位同  | 事相處 | 融洽 |     |  |    |

(5) 查閱廠商雇主滿意度:

(5)-1 在學生列表頁面中點選指定學生的雇主滿意度按鈕。

已填寫的按鈕為白色,未填寫的按鈕為紅色。

| <b>査習課程</b> 査習      | 習審查名冊及檢核彙整下載 職場實習B                     |                                                          |
|---------------------|----------------------------------------|----------------------------------------------------------|
| 學生                  | 査督工作                                   | 填宫文件                                                     |
| 林鈺芩                 | <b>崴航國際股份有限公司 - 實習生</b>                | 輔導訪視記錄  成績考評表                                            |
| (10101313)          | <b>學期實習 實習期間: 105年2月15日至105年6月18日</b>  |                                                          |
|                     | 學生:週誌 心得報告 學生滿意度 廠商:成績考評表 雇主滿意度        | <u>条科:</u> 實習合約書 家長同意書                                   |
| 陳怡甄                 | 歲航國際股份有限公司 - 實習生                       | 輔導訪視記錄 成績考評表                                             |
| (10101345)          | <b>學期實習 實習期間: 105年2月15日至105年6月18日</b>  |                                                          |
|                     | 學生: 週誌 心得報告 學生滿意度 廠商: 成績考評表 雇主滿意度      | 系科: 實習合約書 家長同意書                                          |
| 卓昱卉<br>(10101354)   | 歲航國際股份有限公司 - 實習生                       | 輔導訪視記錄 成績考評表                                             |
| (10101004)          | <b>學期實習 實</b> 習期間: 105年2月15日至105年6月18日 |                                                          |
|                     | 學生: 週誌 心得報告 學生滿意度 廠商: 成績考評表 雇主滿意度      | <u>条科:</u> 實習合約書 家長同意書                                   |
| <b>實習課程</b> 實習      | 著審查名冊及檢核彙整下載 職場實習A                     |                                                          |
| 101 pL              | aterat T A-                            | 店会头体                                                     |
| 学生                  |                                        | 項易义件<br>未然计计时的 一种床来来来                                    |
| 運」版新推<br>(10201144) | 苷斑莨硫胶饮角脓公司 - 春期貫習生                     | 1997年19月1日日本 1997年1月1日日日日日日日日日日日日日日日日日日日日日日日日日日日日日日日日日日日 |
|                     | 學期實習 實習期間:                             |                                                          |

學生:週誌 心得報告 學生滿意度 廠商: 成績考評表 雇主滿意度 条科:實習合約書 家長同意書

#### 校外實習課程-雇主滿意度問卷

親愛的主管您好: 感謝您對致理技術學院學生,於校外實習期間之照顧及指導,為讓本校學生能在畢業後 進入職場前,能先行學習職場工作、並提早養成良好的職場倫理與態度,煩請您撥冗填寫此份問卷,您的 任何意見與建議,將是我們進步的最大動力!

#### 單位:巖航國際股份有限公司

學生:

一、本次實習合作:

| 1.合作糸科:(可複選)               | 國際貿易系             |
|----------------------------|-------------------|
| 2.合作期間:(民國 年月日)            | 105/2/15~105/6/18 |
| 3. 實習學生人數:(請直接輸入數字即可)(共計名) | 14                |

二、公司基本資料:

| 1.公司產業類別: | 運輸物流及倉儲業 |
|-----------|----------|
| 2.填寫人部門:  | N/A      |
| 3.填寫人職稱:  | 其他-副總經理  |

#### 三、實習學生工作表現滿意度:

請針對本校學生之工作表現進行以下題項之評估,並點選合適選項。

|                        | 非常認同 | 5 | 4 | 3 | 2 | 1 | 非常不認同 |
|------------------------|------|---|---|---|---|---|-------|
| 1. 貫習學生能勝任公司所指派之職務。    |      |   | • |   |   |   |       |
| 2.實習學生能適時應用專業知識於實習工作上。 |      |   | • |   |   |   |       |

## (6) 查閱系所實習合約書

#### (6)-1 在學生列表頁面中點選指定學生的實習合約書按鈕。

已填寫的按鈕為白色,未填寫的按鈕為紅色。

實習課程 實習審查名冊及檢核彙整下載 職場實習B

| 學生                | 實習工作                                     | 填寫文件                         |  |  |  |  |  |
|-------------------|------------------------------------------|------------------------------|--|--|--|--|--|
| 林鈺芩<br>(10101319) | 嵗航國際股份有限公司 - 實習生                         | 輔導訪視記錄    成績考評表              |  |  |  |  |  |
| (,                | <b>學期實習 實</b> 習期間: 105年2月15日至105年6月18日   |                              |  |  |  |  |  |
|                   | 學生:週誌 心得報告 學生滿意度 <b>廠商:</b> 成績考評表 雇主滿意度  | <u>条科:</u> 實習合約書 家長同意書       |  |  |  |  |  |
| 陳怡戴<br>(10101345) | 崴航國際股份有限公司 - 實習生                         | (輔導訪視記錄)  成績考評表              |  |  |  |  |  |
|                   | <b>學期實習 實</b> 習期間: 105年2月15日至105年6月18日   |                              |  |  |  |  |  |
|                   | 學生:週誌 心得報告 學生滿意度 廠商: 成績考評表 雇主滿意度         | <u>条科:</u> 實習合約書 家長同意書       |  |  |  |  |  |
| 卓昱卉<br>(10101354) | 康航國際股份有限公司 - 實習生 · 輔導訪視記錄 成绩             |                              |  |  |  |  |  |
| (,                | <b>學期實習 實</b> 習期間: 105年2月15日至105年6月18日   |                              |  |  |  |  |  |
|                   | 學生:週誌 心得報告 學生滿意度 <b>廠商</b> : 成績考評表 雇主滿意度 | <u>条科:</u> 實習合約書 家長同意書       |  |  |  |  |  |
| <b>實習課程</b> 實     | 習審查名冊及檢核彙整下載 職場查習A                       |                              |  |  |  |  |  |
|                   |                                          |                              |  |  |  |  |  |
| 學生                | 實習工作                                     | 填寫文件                         |  |  |  |  |  |
| 劉庭雅<br>(10201144) | 台挺食品股份有限公司 - 暑期實習生                       | 輔導訪視記錄 成績考評表                 |  |  |  |  |  |
|                   | <b>學期實習 實</b> 習期間:                       |                              |  |  |  |  |  |
|                   | 學生:週誌]心得報告]學生滿意度] 廠商:成績考評表]雇主滿意度]        | 系科: <mark>實習合約書</mark> 家長同意書 |  |  |  |  |  |
|                   |                                          |                              |  |  |  |  |  |

(6)-2 按下按鈕後就會將檔案下載回來了。

- (7) 查閱系所家長同意書
  - (7)-1 在學生列表頁面中點選指定學生的家長同意書按鈕。 已填寫的按鈕為白色,未填寫的按鈕為紅色。

實習課程 實習審查名冊及檢核彙整下載 職場實習B

| 學生                | 實習工作                                    | 填宮文件          |
|-------------------|-----------------------------------------|---------------|
| 林鈺芩<br>(10101319) | 崴航國際股份有限公司 - 實習生                        | 輔導訪視記錄 成績考評表  |
|                   | <b>學期實習</b> 實習期間: 105年2月15日至105年6月18日   |               |
|                   | 學生:週誌心得報告學生滿意度 廠商:成績考評表 雇主滿意度 <u>条科</u> | 實習合約書 家長同意書   |
| 陳怡甄<br>(10101345) | 歲航國際股份有限公司 - 實習生                        | 輔導訪視記錄  成績考評表 |
|                   | 學期實習 實習期間: 105年2月15日至105年6月18日          |               |
|                   | 學生:週誌 心得報告 學生滿意度 廠商:成績考評表 雇主滿意度 条科      | 實習合約書 家長同意書   |
| 卓昱卉<br>(10101354) | 歲航國際股份有限公司 - 實習生                        | 輔導訪視記錄  成績考評表 |
|                   | 學期實習 實習期間: 105年2月15日至105年6月18日          |               |
|                   | 學生: 週誌 心得報告 學生滿意度 廠商: 成績考評表 雇主滿意度 条科    | 實習合約書 家長同意書   |
|                   |                                         |               |

實習課程 實習審查名冊及檢核彙整下載 職場實習A

| 學生                       | 實習工作                              | 填寫文件                    |
|--------------------------|-----------------------------------|-------------------------|
| <b>劉庭雅</b><br>(10201144) | 台挺食品股份有限公司 - 暑期實習生                | 輔導訪視記錄  成績考評表           |
|                          | 學期實習 實習期間:                        |                         |
|                          | 學生: 週誌 心得報告 學生滿意度 廠商: 成績考評表 雇主滿意度 | 系科: <u> 實習合約書</u> 家長同意書 |

(7)-2 按下按鈕後就會將檔案下載回來了。